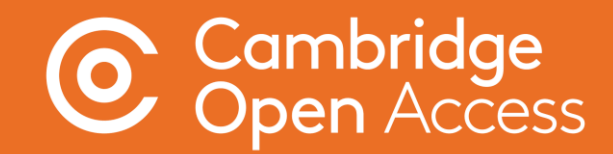

# Open Access Publishing Workflow

The Author Journey

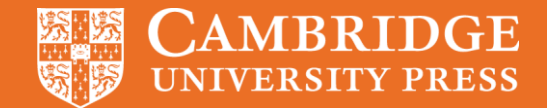

# **Benefits of OA publishing**

Publishing OA allows anyone, anywhere to find, read, and benefit from research.

OA articles:

- are downloaded three times more than non-OA articles, on average
- receive 30-50% more citations
- are freely available online globally

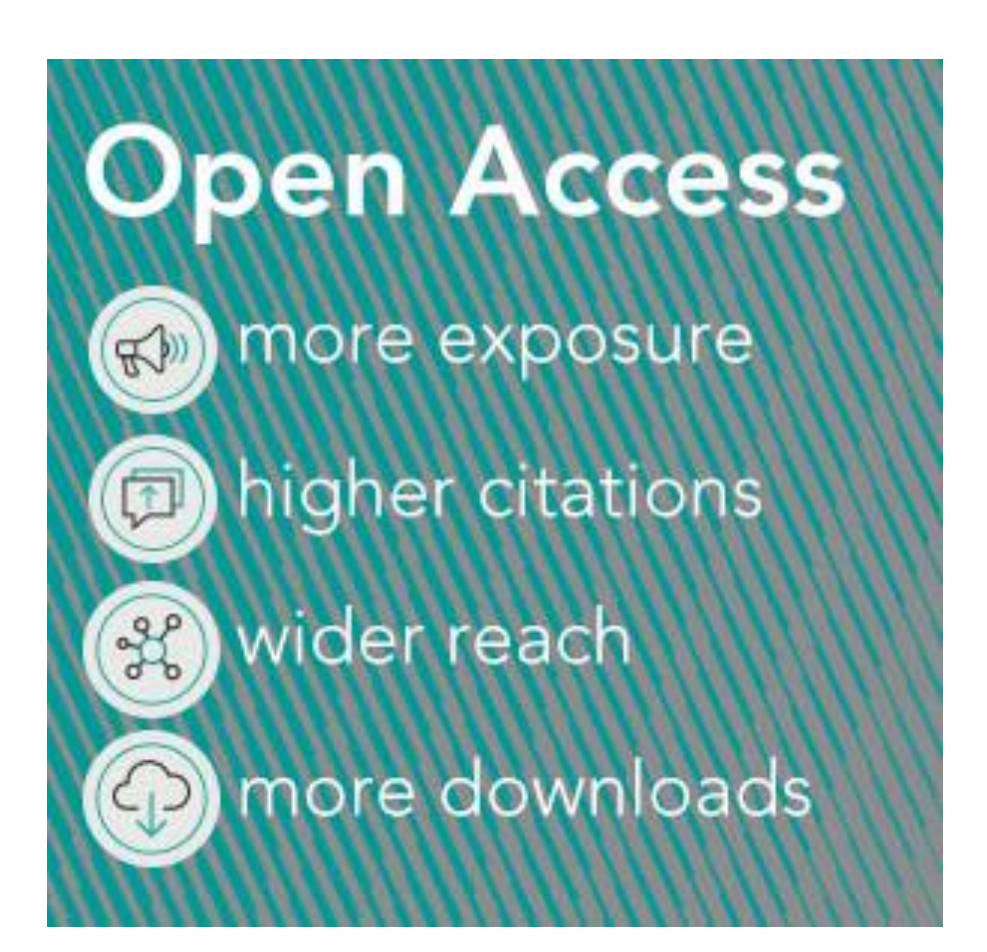

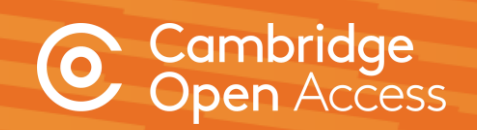

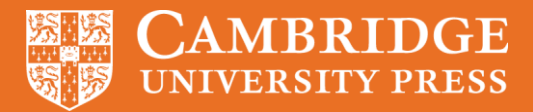

### **Open Access Publishing Workflow**

All articles submitted to Cambridge University Press undergo the same rigorous peerreview to sustain the high quality of our journals.

The decision to publish an article is not affected by whether it will be published Open or behind a paywall.

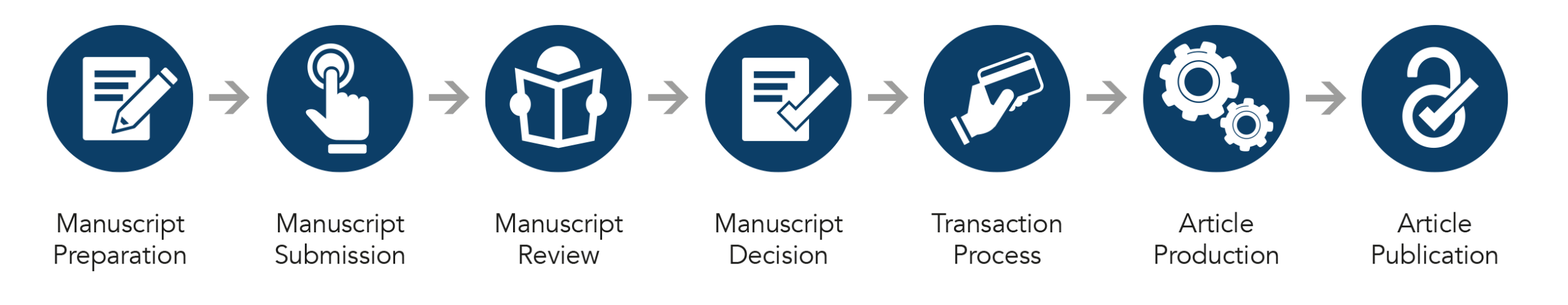

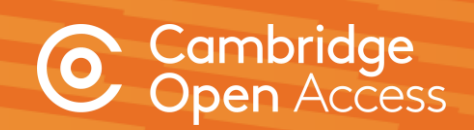

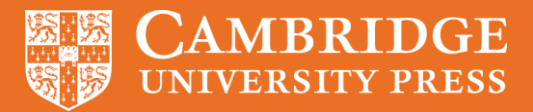

## **Third Party Transaction Process**

We work with *Rightslink*<sup>®</sup>-CCC to process article processing charges (APCs).

Institutions and authors participating in Read and Publish deals benefit from *Rightslink's* tool, **OA Agreement Manager**, which has been purpose-built to facilitate smoother financial transactions for authors and administrators.

This allows us to identify authors who are eligible for an APC discount/waiver and automatically apply a discount, meaning a **'touch free' journey for the author**.

Institutions may also review and authorise APC funding requests.

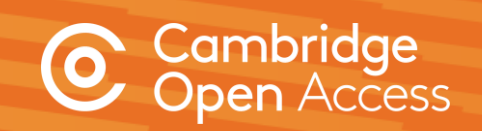

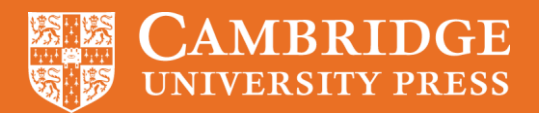

### Manuscript preparation

Author:

- Discovers journal
- Visits journal information page
- Reviews author instructions
- Formats manuscript

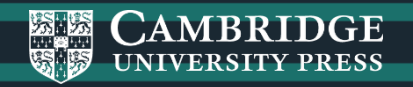

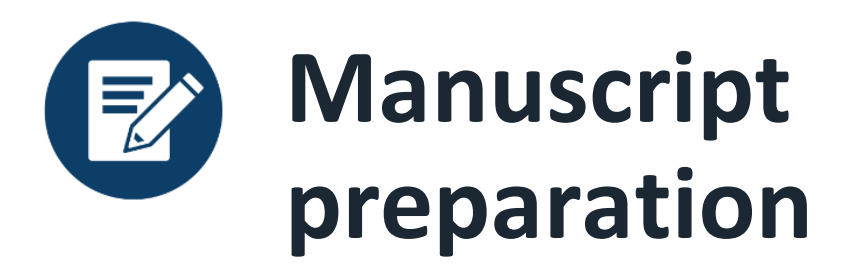

Information on manuscript preparation is available on Cambridge Core, via the journal landing page.

Wherever possible, we remind authors to check their eligibility for APC waivers and discounts.

|                                      |                                                                                                    | ournal of Fluid Wechanic                                                                                                    |                      |                                |
|--------------------------------------|----------------------------------------------------------------------------------------------------|----------------------------------------------------------------------------------------------------|----------------------|--------------------------------|
|                                      | Search Journ                                                                                                    | nal of Fluid Mechanics content                                                                                                    | Q                    |                                |
| 0                                    | Submit your                                                                                                    | article Information Subscribe Recommend                                                                                                    | to librarian         |                                |
| urnal home Latest issue              | All issues Focus on Fluids J                                                                                                    | FM Rapids JFM Perspectives Open access articles Mo                                                                                                    | ost read             |                                |
| Alexar                               | der I. Smits                                                                                                    | wins Batchelor Priz                                                                                                    | ze 2020              |                                |
| Ліслан                               |                                                                                                    |                                                                                                    | 2020                 |                                |
|                                      |                                                                                                    | Get access 🔒 Contair                                                                                                    | ns open access       |                                |
| JIN JOURNAL<br>OF FLUID<br>MECHANICS | ISSN: 0022-1120 (Print), 1469-7645 (On<br>Editor: and Professor M. G. Worster De<br>Science  Wilberforce Road   Cambridge Cl<br>Editorial board                                                                                                    | lline)<br>ept of Applied Mathematics & Theoretical Physics   Centre for Mathematic<br>B3 OWA   UK,                                                                                                    | of FL<br>WI          | UID MECHANICS<br>EBINAR SERIES |
|                                      |                                                                                                    |                                                                                                    |                      |                                |
|                                      | Journal of Fluid Mechanics is the leading<br>concerned with developments in fluid<br>computational and experimental inves<br>papers both on the fundamental aspec                                                                                    | g international journal in the field and is essential reading for all thos<br>mechanics. It publishes authoritative articles covering theoretical,<br>itigations of all aspects of the mechanics of fluids. Each issue contain:<br>ts of fluid mechanics and on their applications to other fields such a:                                                                                      | e PL                 | earn more                      |
|                                      | Journal of Fluid Mechanics is the leading<br>concerned with developments in fluid<br>computational and experimental inves<br>papers both on the fundamental aspe-<br>aeronautics, astrophysics, biology, che<br>oceanography, geology, acoustics and | j international journal in the field and is essential reading for all thos<br>mechanics. It publishes authoritative articles covering theoretical,<br>tigations of all aspects of the mechanics of fluids. Each issue contain<br>cts of fluid mechanics and on their applications to other fields such as<br>mical and mechanical engineering, hydraulics, materials, meteorolog<br>combustion. | e D L<br>s D R<br>39 | earn more<br>Register          |
| Pacantly publish                     | Journal of Fluid Mechanics is the leading<br>concerned with developments in fluid<br>computational and experimental inves<br>papers both on the fundamental asper<br>aeronautics, astrophysics, biology, che<br>oceanography, geology, acoustics and | j international journal in the field and is essential reading for all thos<br>mechanics. It publishes authoritative articles covering theoretical,<br>ttigations of all aspects of the mechanics of fluids. Each issue contain<br>ts of fluid mechanics and on their applications to other fields such as<br>mical and mechanical engineering, hydraulics, materials, meteorolog<br>combustion. | e F L<br>s s<br>sy.  | Arrin more<br>Register         |
| Recently publish                     | Journal of Fluid Mechanics is the leading<br>concerned with developments in fluid<br>computational and experimental inves<br>papers both on the fundamental asper<br>aeronautics, astrophysics, biology, che<br>oceanography, geology, acoustics and | international journal in the field and is essential reading for all thos<br>mechanics. It publishes authoritative articles covering theoretical,<br>tigations of all aspects of the mechanics of fluids. Each issue contain<br>ts of fluid mechanics and on their applications to other fields such as<br>mical and mechanical engineering, hydraulics, materials, meteorolog<br>combustion.    | e F L                | Access waivers and             |

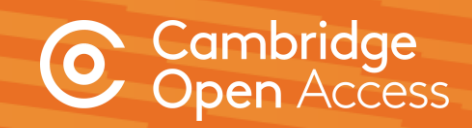

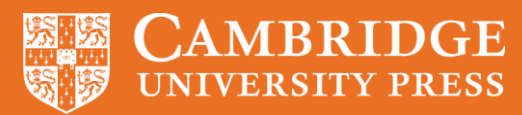

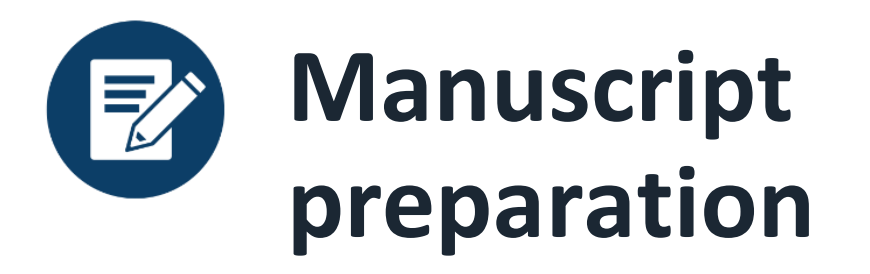

Detailed information for contributors is available within the journal information pages, including Open Access publishing options available in that journal.

Pop ups appear on relevant gold OA and hybrid journal information pages to invite authors to check their eligibility for an APC waiver / discount.

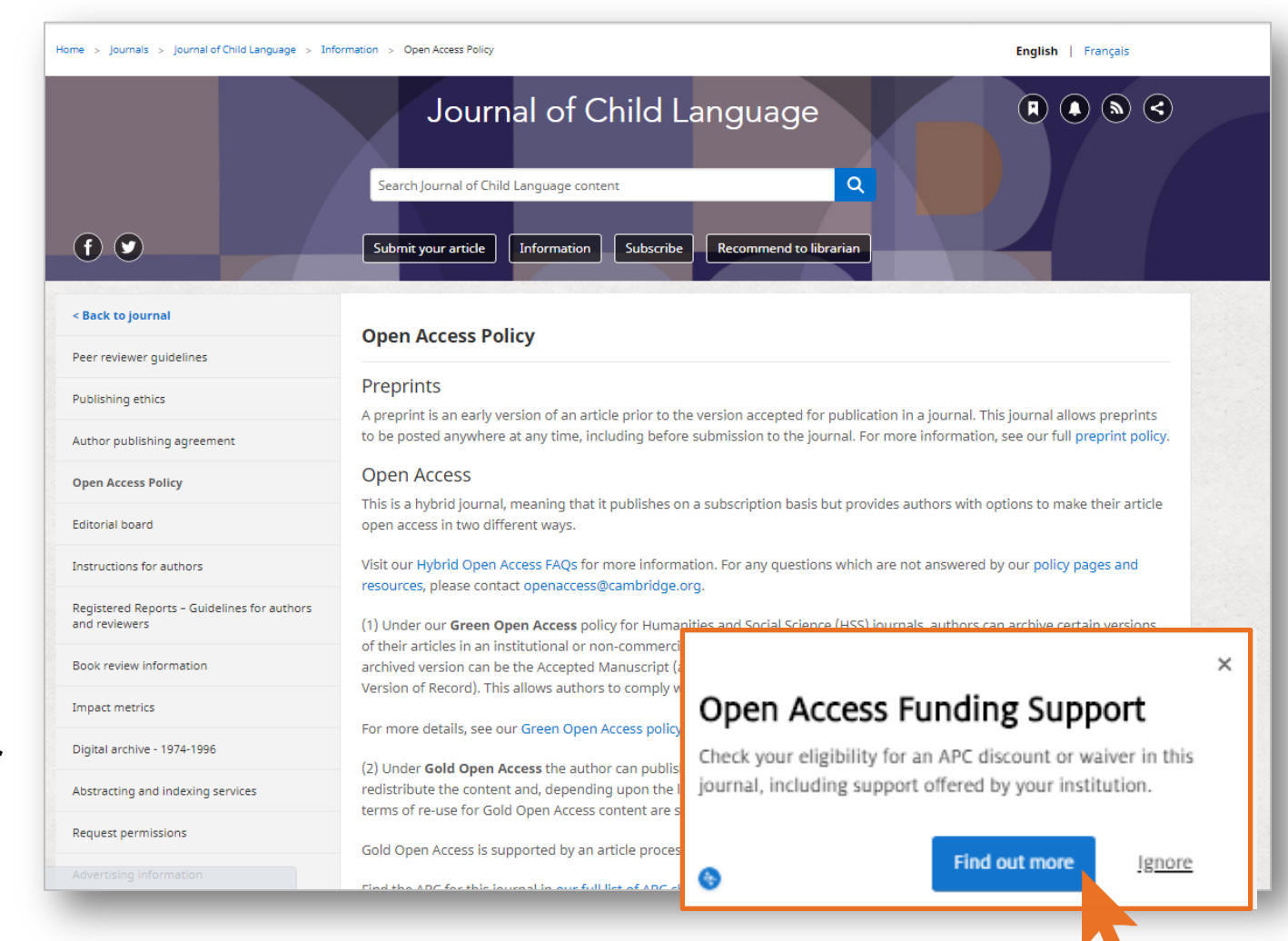

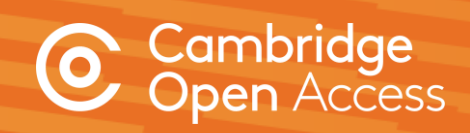

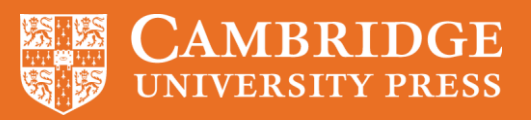

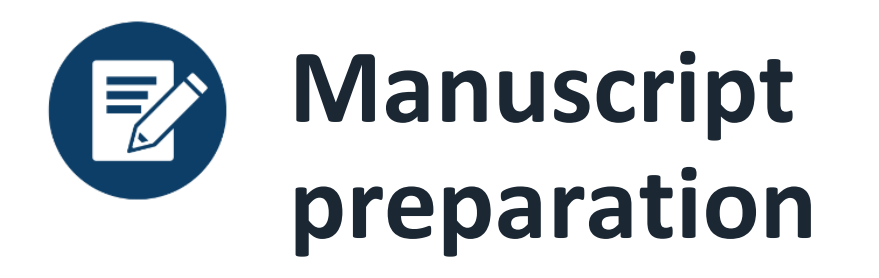

## **Open Access Waivers and Discounts:** Check your eligibility

#### **Read and Publish Agreements:**

The links below provide more detail on each agreement, including eligible institutions and journals. If you have any questions about these agreements, please contact oaqueries@cambridge.org.

Details of Read and Publish agreements are hosted on Cambridge Core.

#### Europe, Middle East and Africa

- Austria
- Belgium
- Cyprus
- Czech Republic
- Estonia
- France
- Germany
- Greece
- Hungary
- Hungary
- Israel
- Italy
- Latvia

#### Americas

United States

#### United Kingdom (UK)

- United Kingdom: University of Cambridge
- United Kingdom: JISC

#### Rest of the World

- Hong Kong
- India: e-Shodh Sindhu (eSS)
- India: Indian Institute of Management (IIM)
- Japan

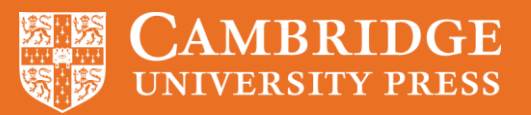

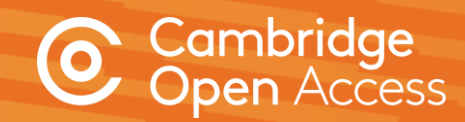

# Z

# **Manuscript preparation**

### OA agreement - CRUI, Italy

Link to participating institutions and eligible journals

Link to further guidance and information about publishing Open Access

|               | 1740           |         |        | 071                                                                                 | 108200                                                                                          |                                                                  | HTV.                                                                       | 1000                                               | 1 Hoef I have                                  |
|---------------|----------------|---------|--------|-------------------------------------------------------------------------------------|-------------------------------------------------------------------------------------------------|------------------------------------------------------------------|----------------------------------------------------------------------------|----------------------------------------------------|------------------------------------------------|
| ll services   | Librarians     | Authors | Agents | Corporates                                                                          | Publishing partners                                                                             | Open access policies                                             | Open research                                                              |                                                    |                                                |
|               |                |         |        |                                                                                     |                                                                                                 |                                                                  |                                                                            |                                                    |                                                |
| Open access   | policies       |         |        | Read and                                                                            | d Publish agr                                                                                   | eement with                                                      | CRUI - <mark>I</mark> taly                                                 |                                                    |                                                |
| Introduction  | to open access |         |        | The Conferenz                                                                       | n dei Rettori delle Univ                                                                        | ersità Italiane (CPLII) ha                                       | s made an aareement wit                                                    | h Cambridge University                             | Press to to support Open                       |
| Social sharin | g              |         |        | Access publishi                                                                     | ing.                                                                                            |                                                                  | s made an agreement wit                                                    | n cumbridge oniversity                             |                                                |
| Open access   | journals       |         |        | If you are affil<br>and hybrid jou                                                  | iated with a participa<br>ırnals. In addition, yo                                               | ting institution, you ca<br>ou can enjoy access to               | n <b>publish your article C</b><br>Cambridge University Pro                | Open Access (OA) - at<br>ess journals content.     | <b>no cost to you</b> - in gold                |
| Open access   | books          |         |        | Participating                                                                       | institutions:                                                                                   |                                                                  | 5                                                                          | -                                                  |                                                |
| Open access   | Elements       |         |        | Click here                                                                          | for a list of institution                                                                       | ns covered by the agre                                           | ement.                                                                     |                                                    |                                                |
| Open access   | resources      |         |        | To be eligible                                                                      | , articles must:                                                                                |                                                                  |                                                                            |                                                    |                                                |
| Read and pu   | blish agreemer | nts     |        | • Be origina                                                                        | ıl research – eligible a                                                                        | article types are resear                                         | ch articles, review article                                                | s and rapid communic                               | ations, brief reports and                      |
| Open access   | waivers and di | scounts |        | <ul> <li>case report</li> <li>Have a condefinition)</li> <li>Be accepted</li> </ul> | rts ( <mark>click here for defi</mark><br>rresponding author a<br>).<br>ed for publication in a | nitions).<br>iffiliated with a particip<br>a Cambridge Universit | bating institution as listed<br>y Press journal ( <mark>click her</mark> e | d above (click here for<br>e to view journals cove | corresponding author<br>red by the agreement). |
|               |                |         |        | Be accepte                                                                          | ed for publication bet                                                                          | tween 1 January 2020 a                                           | and 31 December 2022.                                                      |                                                    | 0.0 11/1 1 1 1 0                               |

Easily check your eligibility to publish OA under this agreement, and the journals available to you, by using our OA Waiver & Discount checker tool.

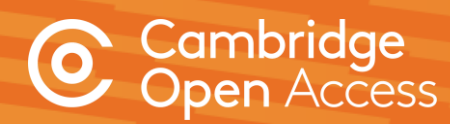

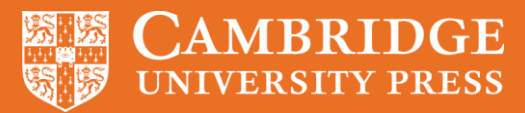

### Manuscript submission and review

Author:

- Navigates to submission system from journal homepage
- Logs into submission system
- Submits manuscript and supplementary materials
- Checks status in online submission system

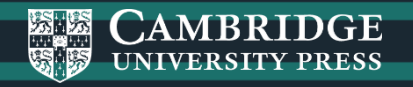

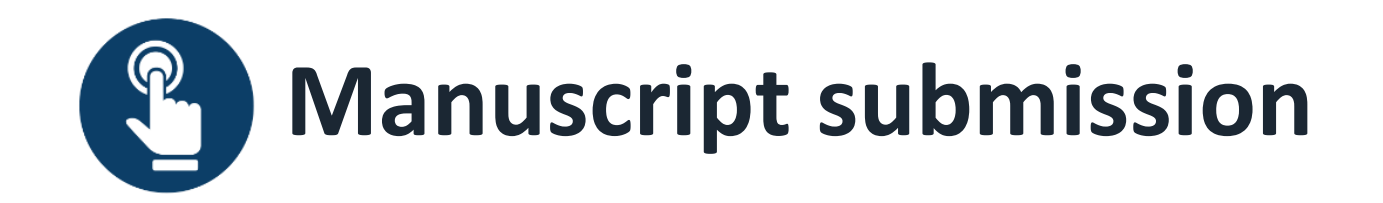

Authors navigates to the submission system from the journal's homepage on Cambridge Core

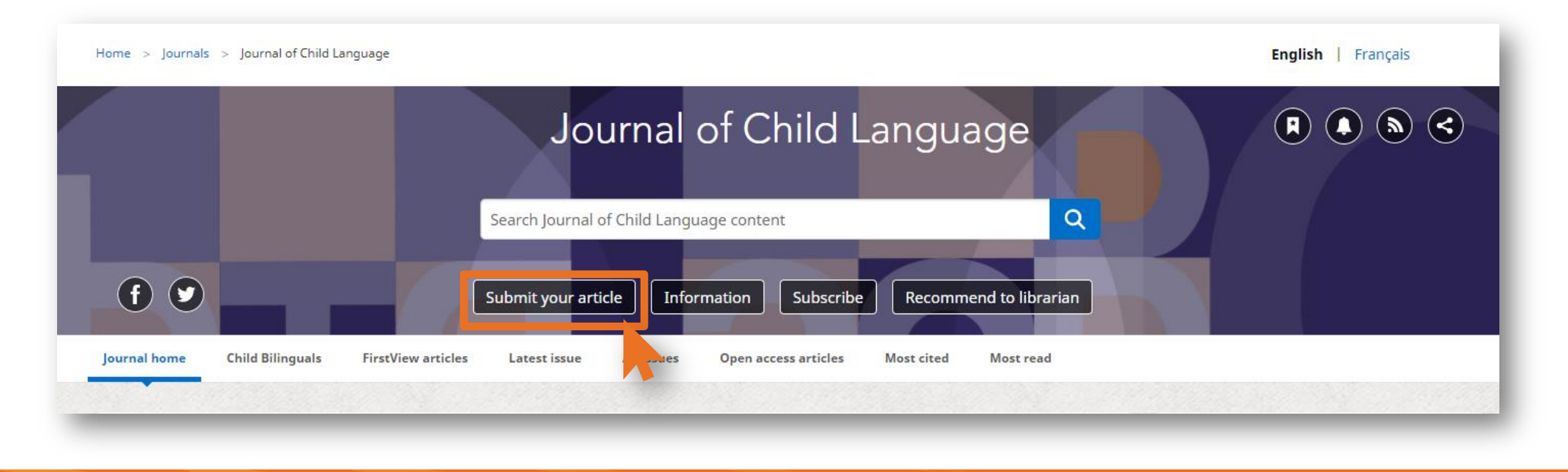

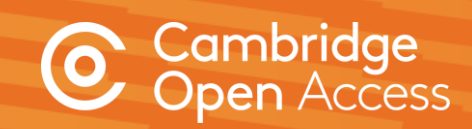

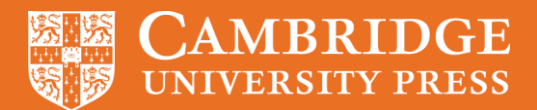

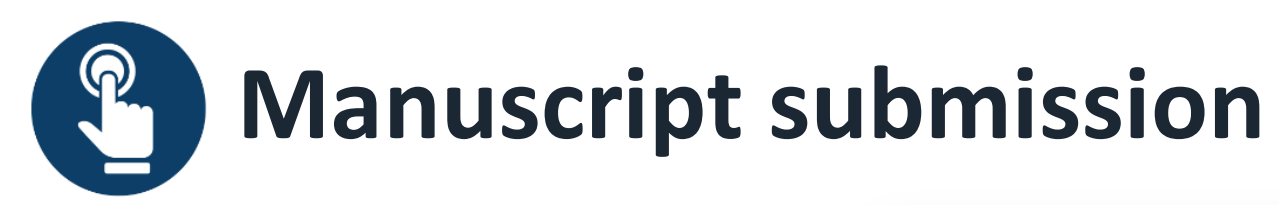

To submit their manuscript, authors must log in, using either a username and password or their ORCID iD in the OPRS – Online Peer Review System.

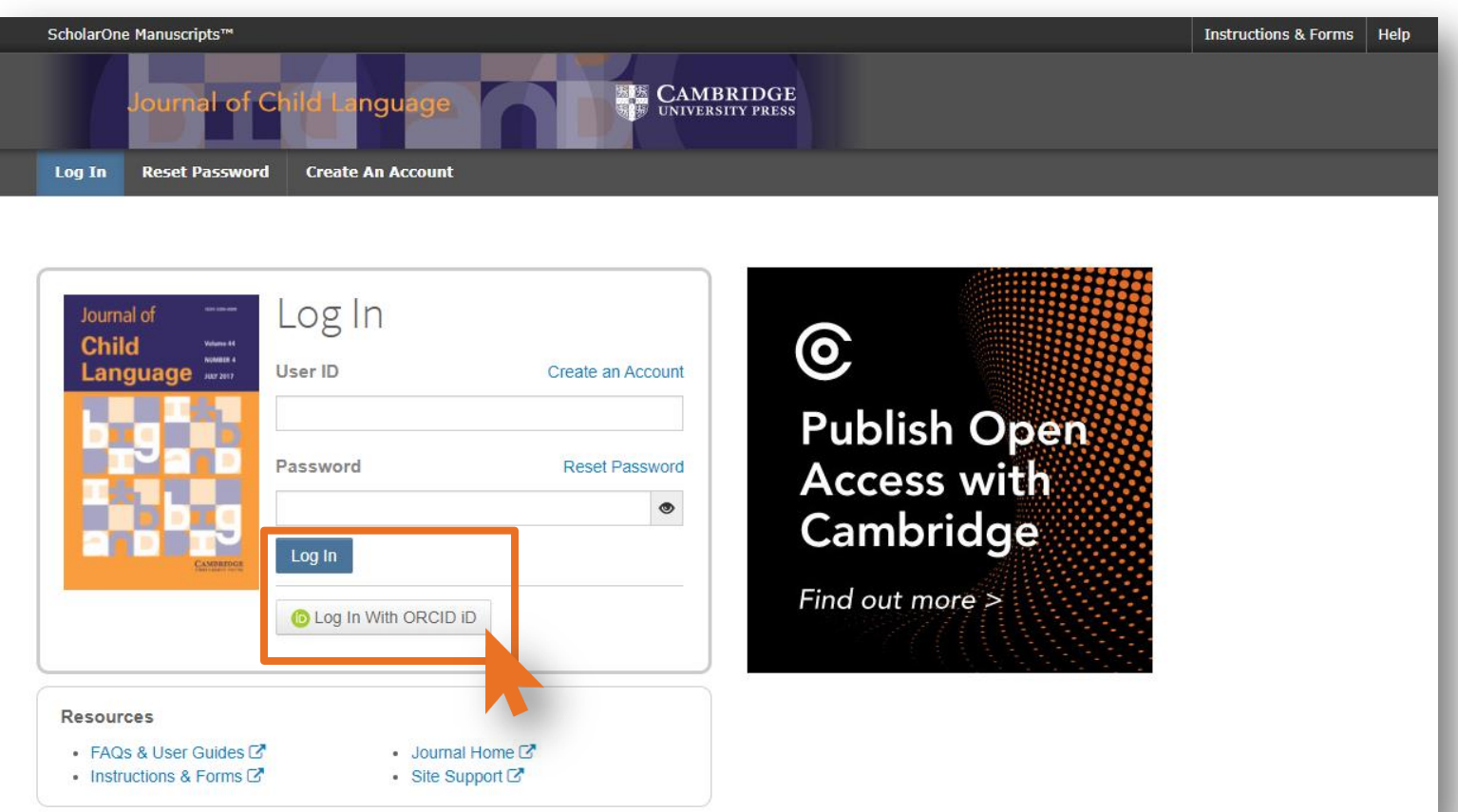

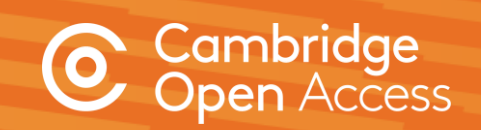

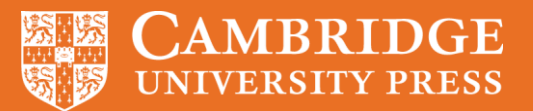

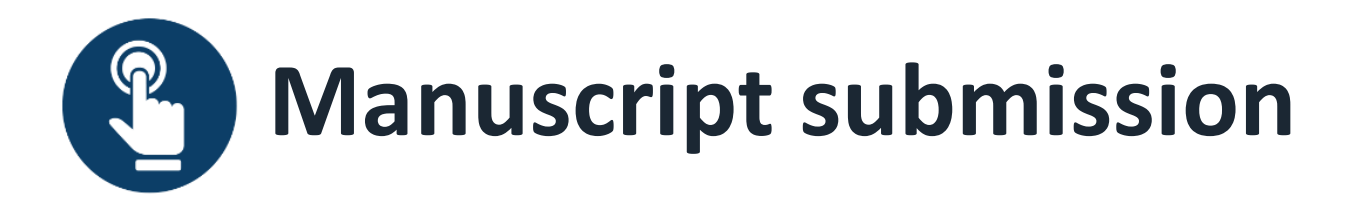

| ScholarOne Manuscripts™                                                     |                                                                                                    | Instructions & Forms | Help | Log Out |
|-----------------------------------------------------------------------------|----------------------------------------------------------------------------------------------------|----------------------|------|---------|
| Journal of Child Lan                                                        |                                                                                                    |                      |      |         |
| # Home Author © Review                                                      | 🗹 Admin Center                                                                                                    |                      |      |         |
| Author Dashboard                                                            |                                                                                                    |                      |      |         |
| Author Dashboard         Start New Submission         5 Most Recent E-mails | Start New Submission         Need help?         Edit       Please refer to the Instructions for Contributors before you start your submission. If you wish to publish Open Access, please find out more about our OA policies, and APC waivers and discounts. | Begin Submission     |      |         |

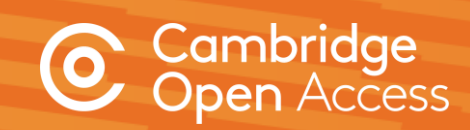

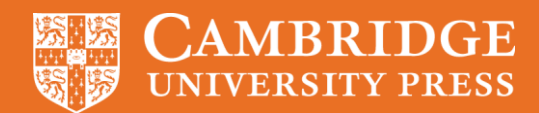

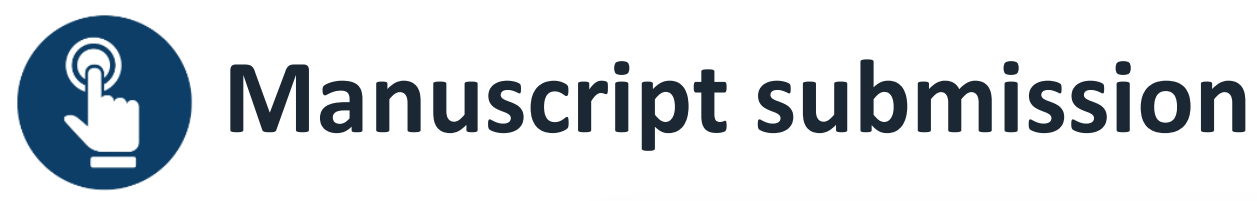

Following submission, the author's manuscript enters the peer review process. For hybrid journals, authors are not able to select Gold OA at this stage.\*

| )ear                                                                                                    |                                                                                                    |                                                                                                    |
|----------------------------------------------------------------------------------------------------|----------------------------------------------------------------------------------------------------|----------------------------------------------------------------------------------------------------|
| our manuscript entitled "                                                                                                    | " has been successfully submitted online for consideration for publication in                                                                                                    | . Your manuscript ID is                                                                                                    |
|                                                                                                    |                                                                                                    |                                                                                                    |
| lease mention the above mar                                                                                                    | uscript ID in all future correspondence. If there are any changes in your contact details, p                                                                                                    | lease log in to ScholarOne Manuscripts and edit your user                                                                                     |
| lease mention the above mar<br>nformation as appropriate. Yo<br>ttps://mc.manuscriptcentral.c                                                                                                    | uscript ID in all future correspondence. If there are any changes in your contact details, p<br>u can view the status of your manuscript at any time by checking your Author Centre afte<br>com/cambridgedemo                                                                                                    | lease log in to ScholarOne Manuscripts and edit your user<br>r logging in to                                                                  |
| lease mention the above mar<br>nformation as appropriate. Yo<br>ttps://mc.manuscriptcentral.                                                                                                    | uscript ID in all future correspondence. If there are any changes in your contact details, p<br>u can view the status of your manuscript at any time by checking your Author Centre afte<br>com/cambridgedemo<br>for publication, please note that Cambridge offer discounts and waivers for publishing Op                                                                   | lease log in to ScholarOne Manuscripts and edit your user<br>r logging in to<br>pen Access, including those negotiated by your institution a  |
| Please mention the above mar<br>information as appropriate. Yo<br>https://mc.manuscriptcentral.<br>f your manuscript is accepted<br>part of a read and publish agre                                      | uscript ID in all future correspondence. If there are any changes in your contact details, p<br>u can view the status of your manuscript at any time by checking your Author Centre afte<br>com/cambridgedemo<br>for publication, please note that Cambridge offer discounts and waivers for publishing Op<br>ement. Check your eligibility here:                            | lease log in to ScholarOne Manuscripts and edit your user<br>er logging in to<br>pen Access, including those negotiated by your institution a |
| Please mention the above mar<br>information as appropriate. Yo<br>ittps://mc.manuscriptcentral.<br>f your manuscript is accepted<br>art of a read and publish agre<br>ttps://www.cambridge.org/o         | uscript ID in all future correspondence. If there are any changes in your contact details, p<br>u can view the status of your manuscript at any time by checking your Author Centre afte<br>com/cambridgedemo<br>for publication, please note that Cambridge offer discounts and waivers for publishing Op<br>ement. Check your eligibility here:<br>a-waivers-and-discounts | lease log in to ScholarOne Manuscripts and edit your user<br>er logging in to<br>pen Access, including those negotiated by your institution a |
| lease mention the above man<br>formation as appropriate. Yo<br><u>ttps://mc.manuscriptcentral.</u><br>your manuscript is accepted<br>art of a read and publish agre<br><u>ttps://www.cambridge.org/o</u> | uscript ID in all future correspondence. If there are any changes in your contact details, p<br>u can view the status of your manuscript at any time by checking your Author Centre afte<br>com/cambridgedemo<br>for publication, please note that Cambridge offer discounts and waivers for publishing Op<br>ement. Check your eligibility here:                            | lease log in to ScholarOne Manuscripts and edit your user<br>or logging in to<br>pen Access, including those negotiated by your institution a |

\*Authors are able to indicate that they wish to publish OA upon acceptance

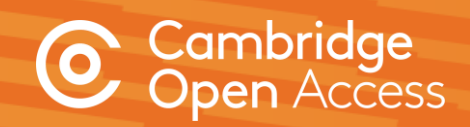

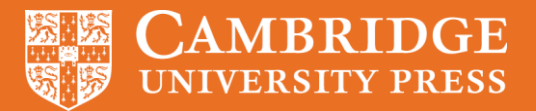

**Manuscript decision** 

Author:

- Receives acceptance email
- Chooses creative commons licence

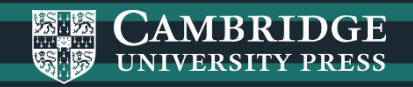

Manuscript decision

If an article is accepted, following the completion of any revisions required, authors will receive an acceptance email.

Authors must then complete an author publishing agreement.

#### This is the key decision point for the author to make their article OA.

The acceptance email links to the journal information page, where authors can select the appropriate form.

#### RE: <<JOURNAL NAME>> - Decision on <<MANUSCRIPT NAME>>

#### Dear <<AUTHOR NAME>>,

We're delighted to confirm that your manuscript entitled "ARTICLE NAME" has been accepted for publication in << JOURNAL NAME>> in its current form.

If you have not yet done so, please complete and return the Author Publishing Agreement (APA) as soon as possible: <<LINK>>.

As <<JOURNAL>> also offers Open Access (OA), you can now decide whether you would like to publish your article as OA. Publishing OA allows anyone, anywhere to find, read, and benefit from your research which will give you increased visibility, greater accessibility, and global impact. To help you decide, you can find out more about publishing OA on our information page. If you choose to publish OA, please ensure you select the appropriate form when completing the APA.

Publishing Open Access requires payment of an <u>article processing charge (APC)</u>, collected by our partner, CCC-Rightslink. However, to support OA publishing, we also offer a variety of waivers and discounts which means you may not have to pay an APC. To check your eligibility, please visit our <u>waivers and discounts</u> information page.

To find out more information about what will happen next, things you need to know, and a variety of resources to help you during the process, please visit our publishing an accepted paper information page.

You'll now be assigned a dedicated Content Manager, who you will hear from shortly.

Congratulations and thank you once again for your contribution to << JOURNAL NAME>>.

Kind regards, Editorial office

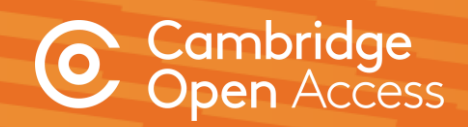

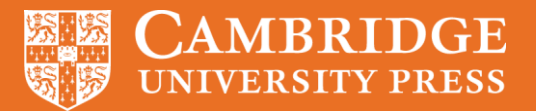

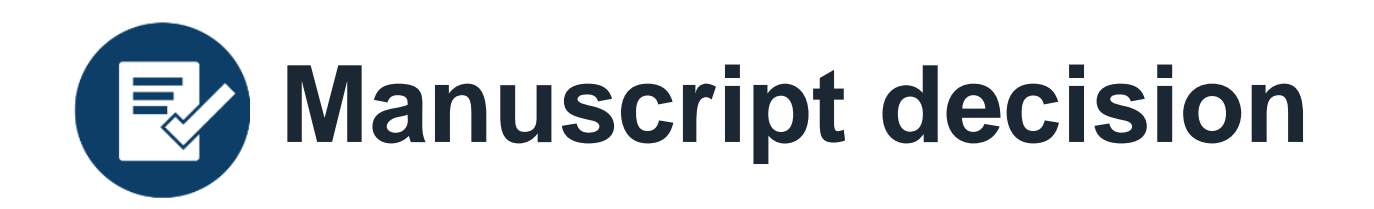

The acceptance email links to the journal information page, where authors can select the appropriate form.

Authors must complete a Gold Open Access agreement and select a creative commons license.

Information on creative commons licenses is available at:

www.cambridge.org/creative-commons

A record will then be created in Cambridge's production tracking system.

#### Author publishing agreement

Before Cambridge University Press can publish a journal article (or any other journal content type) we need a signed licence to publish. To find the right form, start by considering whether or not your article will be published as open access or non-open access and then select the most appropriate option.

#### Non-Open Access Articles

So that we have the necessary rights to publish your article, we ask you to grant an exclusive licence to publish. (We do not ask you to transfer your copyright to us.) An exclusive licence means that the rights needed to publish the article are granted to the journal owner on exclusive basis and the ownership of the copyright remains unchanged. Select the correct form from the choice of three:

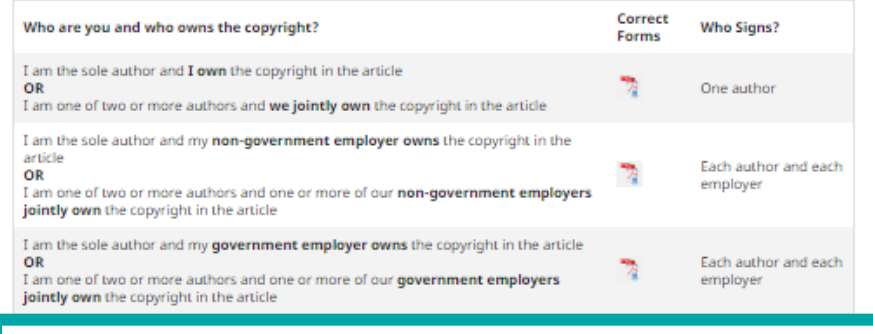

#### Open Access Articles

So that we have the necessary rights to publish your article, we ask you to grant a non-exclusive licence to publish. (We do not ask you to transfer your copyright to us.) A non-exclusive licence means that the rights needed to publish the paper are granted to the journal owner on a non-exclusive basis and the ownership of the copyright remains unchanged. Select the correct form from the choice of two in the table below.

In open access there is a fundamental principle that content should not only be accessible but also be freely reusable for the good of research and humanity. We comply with this principle by asking you to select, within your form, a Creative Commons licence. The CC licence you choose will determine how readers can use your article.

| Who are you and who owns the copyright?                                                                                                    | Correct<br>Forms | Who Signs?                       |
|----------------------------------------------------------------------------------------------------|------------------|----------------------------------|
| I am the sole author and <b>I own</b> the copyright in the article<br>OR<br>I am one of two or more authors and <b>we jointly own</b> the copyright in the article                                                                                                    | 7                | One author                       |
| I am the sole author and my <b>employer (government or non-government) owns</b> the copyright in the article <b>OR</b> I am one of two or more authors and one or more of our <b>employers (government or non-government) jointly own</b> the copyright in the article | 1                | Each author and<br>each employer |

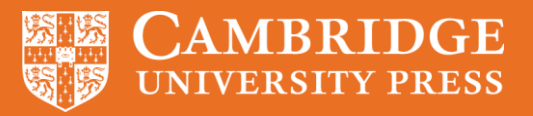

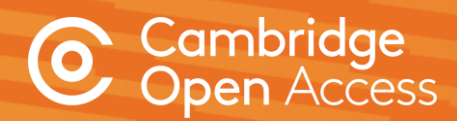

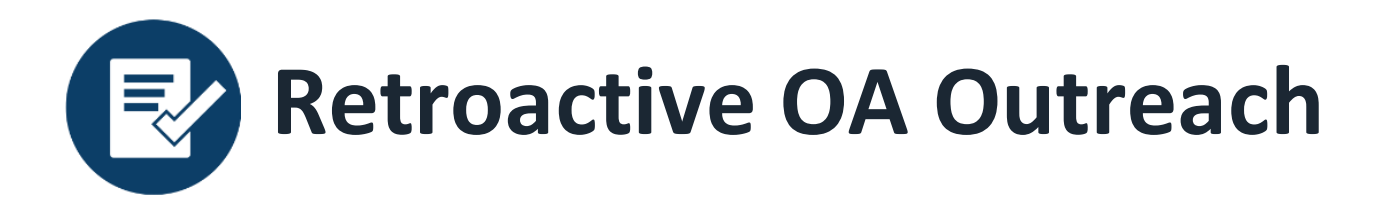

Authors who do not select the OA option and are identified as eligible under a R&P deal are informed of the opportunity via. email. A simple online form allow authors to select their creative commons licence. This form functions as an addendum to any existing author publishing agreement.

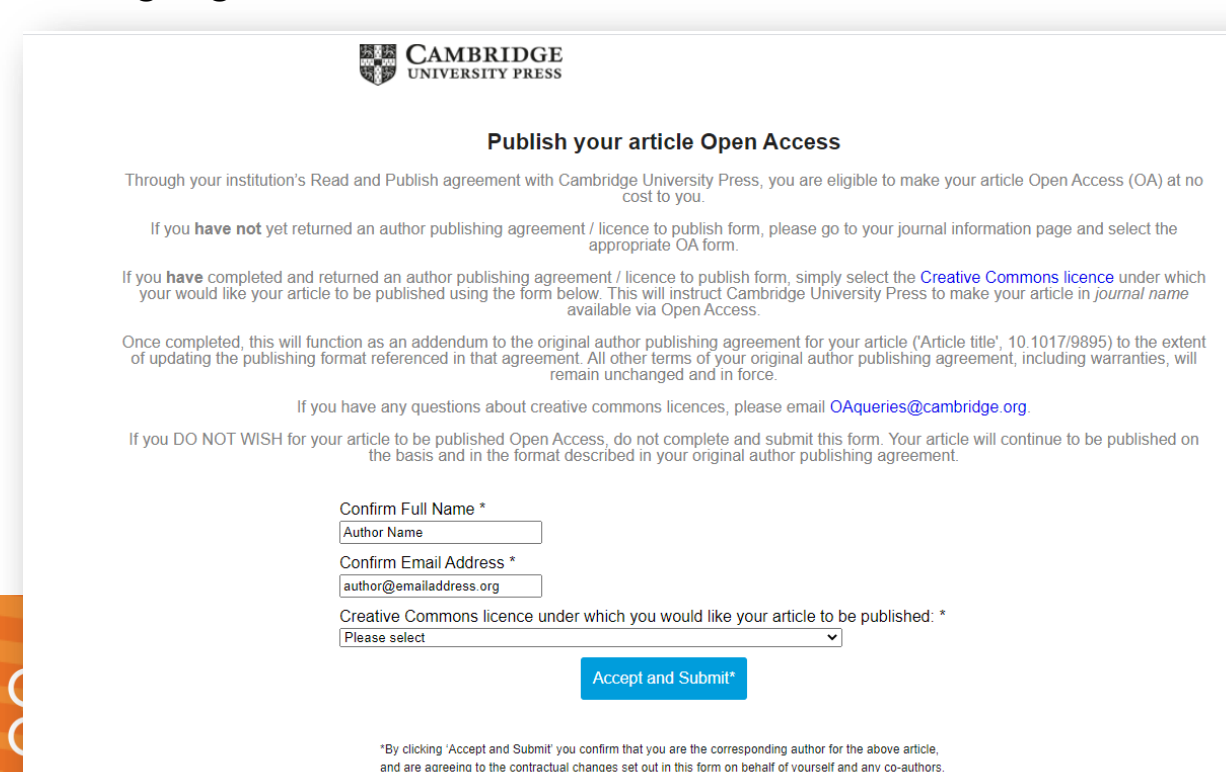

# Convert your article to Open Access

#### Dear Author Name,

This message is regarding your article, 'Article Name', in *Journal Name*. Through your affiliation with Institution Name and its <u>publishing agreement</u> with Cambridge University Press, you are eligible to make your article Open Access (OA) at no cost to you.

So that you don't miss out, we've made it easy for you to take advantage of this opportunity:

#### Simply select a creative commons licence by completing this online form.

As the corresponding author, you must have full authority to execute this form on behalf of any co-authors. If you do not complete this form, we will not take any action to convert your article to OA.

If you have any questions, please read our FAQs or email OAqueries@cambridge.org.

#### Why publish Open Access?

Publishing OA allows anyone, anywhere to find, read, and benefit from your research. OA articles:

- are downloaded three times more than non-OA articles, on average
- receive 30-50% more citations
- · are freely available online globally

You can find out more on our Publishing OA information page

Kind regards OA Queries Cambridge University Press

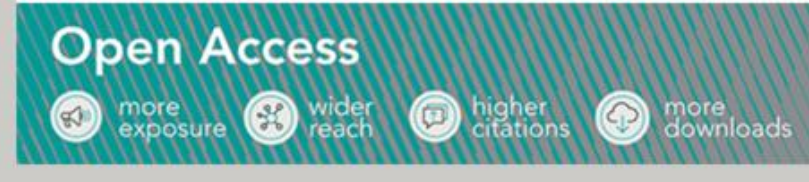

# Manuscript decision – Process changes

We are replacing our current licensing process with an **improved digital licensing solution** that will allow us to significantly improve author experience and our ability to channel authors to select the Gold OA publishing option in hybrid journals, using specific messaging relating to Read and Publish.

18 journals are currently on Ironclad. We are aiming to add remaining 100+ Cambridge journals by the summer, with proprietors journals being added throughout the year.

| ASS | Modern Asian Studies         | JHL | Journal of Helminthology       |
|-----|------------------------------|-----|--------------------------------|
| EDE | Environment and              | IMI | Journal of the Institute of    |
|     | <b>Development Economics</b> |     | Mathematics of Jussieu         |
| EPS | Epidemiology and             | PEF | Journal of Pension Economics & |
|     | Psychiatric Sciences         |     | Finance                        |
| ERM | Expert Reviews in            | PSM | Psychological Medicine         |
|     | Molecular Medicine           |     |                                |
| ETS | Ergodic Theory and           | PUP | Journal of Public Policy       |
|     | Dynamical Systems            |     |                                |
| EXP | Experimental Results         | ROB | Robotica                       |
| HIS | The Historical Journal       | SLA | Studies in Second Language     |
|     |                              |     | Acquisition                    |
| JCL | Journal of Child Language    | TRO | Journal of Tropical Ecology    |
| JGH | Journal of Global History    | ZYG | Zygote                         |

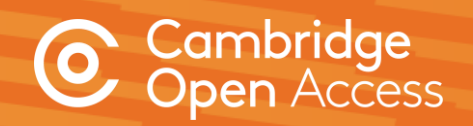

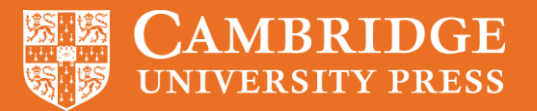

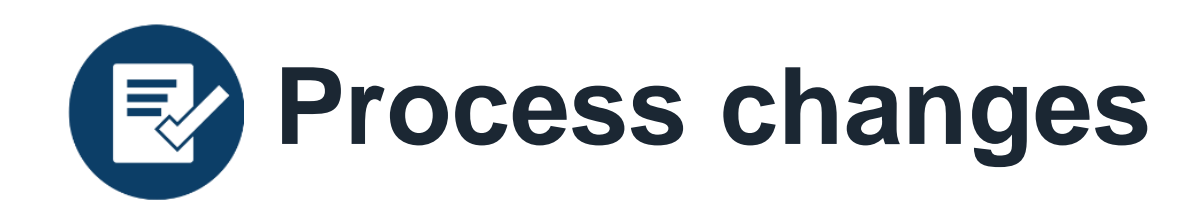

The author will still receive an acceptance email and a record will be created Cambridge's production tracking system.

This email informs the author that they will receive separate communication from our digital licensing partner in order to complete their agreement.

Dear <<AUTHOR NAME>>,

We're delighted to confirm that your manuscript entitled "ARTICLE NAME" has been accepted for publication in << JOURNAL NAME>> in its current form.

You will shortly hear from our digital licensing partner, Ironclad, in order to complete your licensing agreement for publishing this article. Please ensure you check all email folders, including your junk and spam folders, for this email.

As << JOURNAL>> also offers Open Access (OA), you can now decide whether you would like to publish your article as OA. Publishing OA allows anyone, anywhere to find, read, and benefit from your research which will give you increased visibility, greater accessibility, and global impact. To help you decide, you can find out more about publishing OA on our information page. If you choose to publish OA, please ensure you select the appropriate form when completing the APA.

Publishing Open Access requires payment of an <u>article processing charge (APC)</u>, collected by our partner, CCC-Rightslink. However, to support OA publishing, we also offer a variety of waivers and discounts which means you may not have to pay an APC. To check your eligibility, please visit our <u>waivers and discounts</u> information page.

To find out more information about what will happen next, things you need to know, and a variety of resources to help you during the process, please visit our <u>publishing an</u> <u>accepted paper</u> information page.

You'll now be assigned a dedicated Content Manager, who you will hear from shortly.

Congratulations and thank you once again for your contribution to << JOURNAL NAME>>.

Kind regards, Editorial office

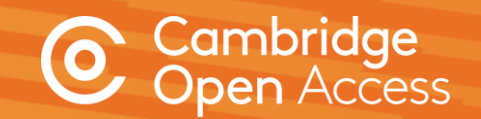

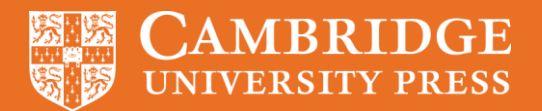

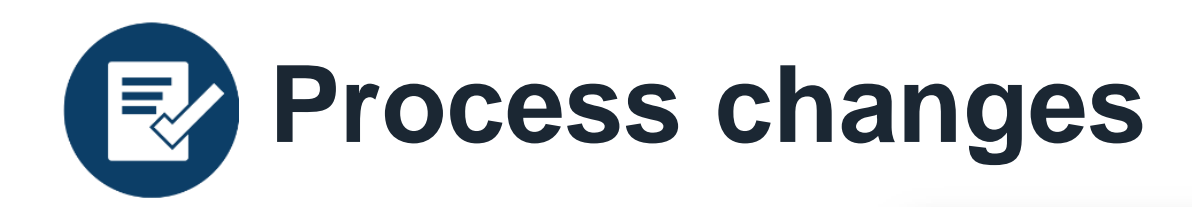

Authors will then receive an email from Ironclad to gather information for their licensing agreement via an online form.

Some fields within this form will be pre-populated with information from the submission system.

The entity that owns the copyright will be asked to sign the contract once this form is submitted.

#### CAMBRIDGE UNIVERSITY PRESS

#### Dear Alli Hytha,

Thank you for your interest in publishing your article with Cambridge University Press, as follows:

Article: A History of Voting Rights in the United States

Journal: Perspectives on Politics

in

A signed publishing agreement is required by Cambridge University Press before production of your article can begin.

To allow us to prepare the agreement correctly, please complete our Information Request Form by clicking the "Get Started" button in this email. You will be taken, via a secure link, to our partner site (Ironclad Inc.) where you can review the information we have about the article and provide additional information for the agreement. If you have any issues with the form, please send an email to <u>authorcontracts\_journals@cambridge.org</u> and include your agreement reference number: 1241241-5f9b41d147f7317f17e4fdf5 in the subject line of the email.

We recommend using Google Chrome for best compatibility.

Kind regards,

Cambridge University Press

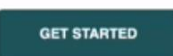

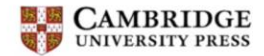

#### Information Request from Cambridge University Press - Demo

Please complete this information request form. We will use the information you provide to prepare a publishing agreement for review and signature.

Fields marked with an asterisk (\*) are required

#### Publication Information

Corresponding Author Name: Alli Hytha

Author List:

1. Alli Hytha

Journal: Perspectives on Politics

Article: A History of Voting Rights in the United States

#### Do you own the copyright in the article?\*

For example, if you wrote the article for and/or during the course of your employment, you should check with your employer in case your employer owns the copyright in the article

Yes
 No

#### Signer Information

You have indicated that you own the copyright and can sign.

A publishing contract will be sent to you after you submit this information.

#### Corresponding Author Email\*

We will send the contract, with an electronic signature request, to this email after you submit this form. Please check your spam / junk folder for an email from cambridge@ironcladapp.com and please note that some organisational email providers filter or block signature request emails so you may need to speak to the IT department to remove the filter / block.

authorname@cambridge.org

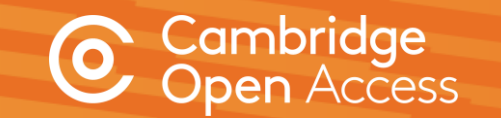

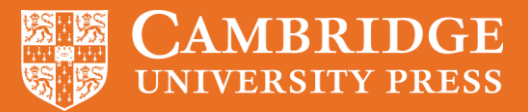

<u>Å</u>

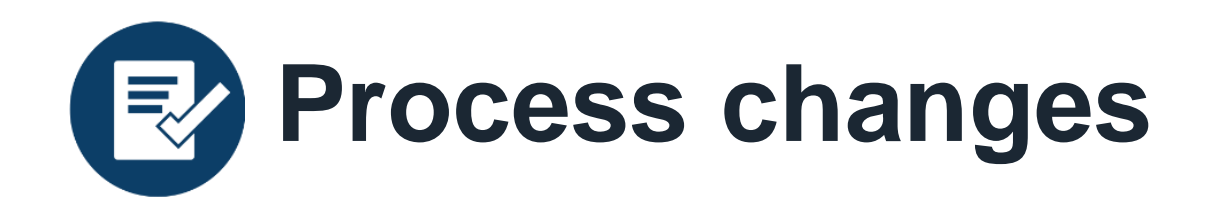

Messaging within the form is tailored for articles identified as eligible under a R&P deal.

The Gold Open Access option is pre-selected for hybrid journals (see right).

The wording is the same for Gold OA journals, minus the 'Please select your preferred access type' section.

#### Access Information

#### Please select your preferred access type\*

Your institution and Cambridge University Press have signed a read and publish agreement which covers the article processing charge (APC) relating to your article. This means you can publish your article Gold Open Access at no cost to you and your research will benefit from considerably wider readership. Gold Open Access means that, on publication, the article will be made freely available for anyone to access and view under a Creative Commons licence. You can find out more about the read and publish agreement at www.cambridge.org/oa-waivers-and-discounts

Gold Open Access

Subscription

#### **Creative Commons Licence**

Please confirm the Creative Commons licence under which the article should be published for Gold Open Access. Please note that your funder or institution may require you to select a particular licence, e.g. CC-BY. To find out more, please visit: www.cambridge.org/creative-commons

CC BY (Attribution)

CC BY SA (Attribution - ShareAlike)

CC BY NC (Attribution - NonCommercial)

CC BY ND (Attribution - NoDerivatives)

CC BY NC SA (Attribution - NonCommercial - ShareAlike)

CC BY NC ND (Attribution - NonCommercial - NoDerivatives)

#### Article Processing Charge

#### Please select the type of entity that will cover the cost of the APC\*

Gold Open Access publication may require payment of an article processing charge (APC) by you (the author/s), your funding body, or your institution - please indicate the appropriate entity type below. Your institution and Cambridge University Press have signed a read and publish agreement which covers the article processing charge (APC) relating to your article. This means you can publish your article at no cost to you. If you wish to take advantage, please select "My institution" below or indicate an alternative entity type to cover the APC. Payment will be coordinated by our partner, CCC-Rightslink, following signature of the contract during which time you may apply discounts or waivers to the full APC, such as those negotiated by your institution.

elect...

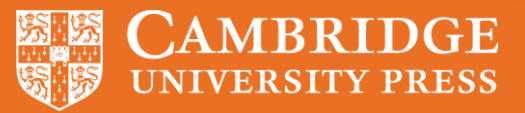

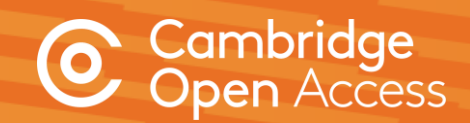

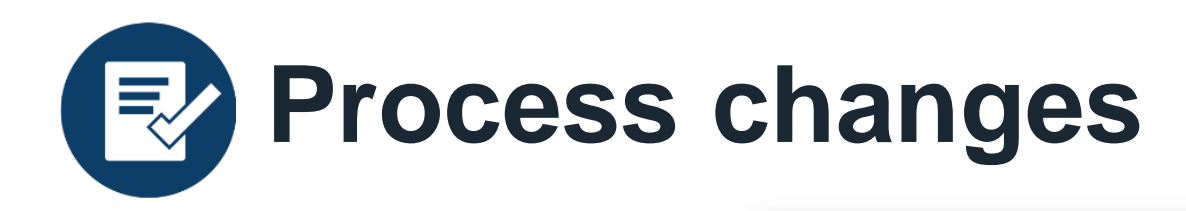

Upon submitting this form, the contract is generated automatically and sent for signature.

Once signed, a digital contract is then emailed to relevant parties and the article proceeds into production.

#### ACTION REQUESTED

Ironclad Demo (ironclad-demo@ironcladapp.com ) has requested a signature

#### **REVIEW & SIGN**

If you are not the authorized signer for this document, you can reassign to someone else. Please do not forward this email.

#### DOCUMENT

Publishing agreement for article in "Perspectives on Politics"

MESSAGE FROM IRONCLAD DEMO (ironclad-demo@ironcladapp.com) Dear Alli Hytha,

Cambridge University Press has prepared an agreement for the publication of:

Article: A History of Voting Rights in the United States in Journal: Perspectives on Politics

Please review and sign the agreement at your earliest convenience by clicking the "Review and Sign" button in this email. You will be taken, via a secure link, to our partner site (HelloSign) where you can review the agreement and sign it digitally. If you have any

| CAN                                                                  | Hos are subjurized arginer rates                                                                                                    |                                                                                                    |
|----------------------------------------------------------------------|----------------------------------------------------------------------------------------------------|----------------------------------------------------------------------------------------------------|
| UNIVI                                                                | IBRIDGE<br>RSITY PRESS                                                                                                    | 09_NonExITP (Version3.0)<br>Article Pit. 1241241                                                                                                    |
| NON-EXCLU                                                            | SIVE GOLD OPEN ACCESS LICENCE TO PUBLISH ("LTP")                                                                                                    |                                                                                                    |
| This LTP reco<br>Perspectives<br>through its de                      | rds the terms under which the article entitled A History of Voting F<br>on Politics (the "Journal"). The Journal is owned and published by the C<br>epartment Cambridge University Press of University Printing House, Sh                                                                                                    | Rights in the United States (the "Contribution") will be published in<br>Chancellor, Masters, and Scholars of the University of Cambridge acting<br>aftesbury Road, Cambridge CB2 885, UK (the "Publisher").                                                                                                    |
| The Contribu                                                         | tion was written by the individual(s) identified below:                                                                                                    |                                                                                                    |
| Alli Hytha                                                           |                                                                                                    |                                                                                                    |
| The individua                                                        | n(s) listed above is / are, individually and collectively, referred to as the                                                                                                    | "Author" or "Authors" throughout this LTP.                                                                                                    |
| 1 DEC                                                                | ARATIONS                                                                                                    |                                                                                                    |
| 1.1 The<br>1.2 The<br>1.3 Purs<br>publ<br>2 GOL<br>2.1 The<br>Access | Signatory declares that no one or more Author is employed by Cambrid<br>Signatory declares that no one or more Author is related to a Cambridg<br>uant to Clause 1.2 of Section I, the Signatory declares that Suppleme<br>ization/uplaading in connection with the Contribution.<br>D OPEN ACCESS<br>Signatory agrees that the Contribution (defined in Clause 1.1 of Section<br>Sub ais under the terms of a Creative Commons CC BW (Attribution) list                                                                                                    | the Unit of the Unit of the Un |
| 3 COP                                                                | YRIGHT NOTICE                                                                                                    |                                                                                                    |
| 3.1 The<br>Univ<br>(htt)                                             | Signatory agrees that the Contribution shall be published with the follow<br>ensity Press. This is an Open Access article, distributed un<br>://creativecommons.org/licenses/by/4.0), which permits unrestricted<br>// Provide the Control of Control of Co | Ving o<br>der t<br>Cear<br>Ludentand Dis is lager representation of my signature.                                                                                                    |
|                                                                      |                                                                                                    |                                                                                                    |
|                                                                      | You have successfully<br>documen<br>DOCUMENT<br>Publishing agreement for art<br>on Politics"                                                                                                    | y signed your<br>t<br>icle in "Perspectives                                                                                                    |

∃ ▼ HELLOSIGN

×

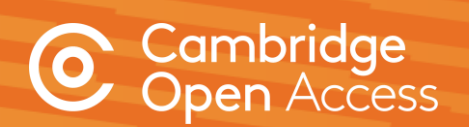

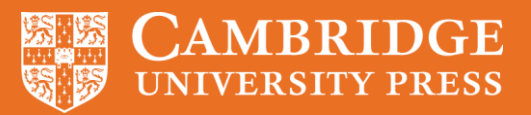

Get Starte

**Transaction process** 

• No author interaction required

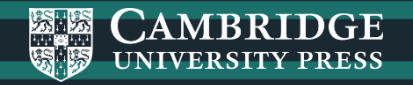

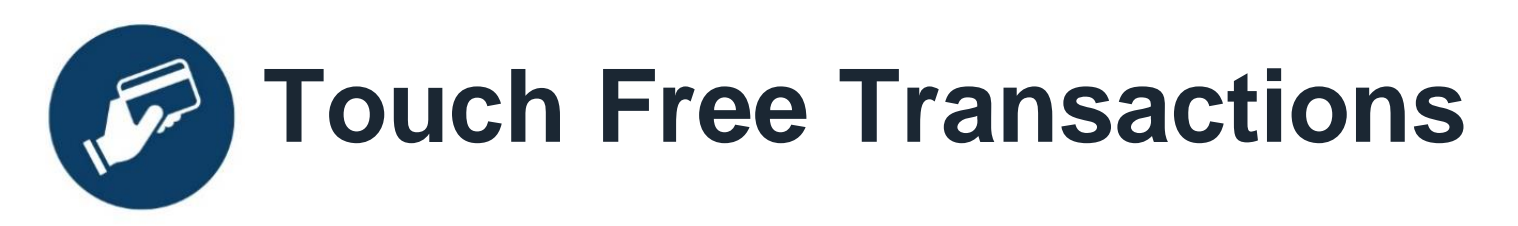

Once an author has completed their OA licensing agreement, the *Rightslink*<sup>®</sup> transaction process is triggered.

# Authors affiliated to an institution with an R&P deal do not interact with the transaction process.

*Rightslink*<sup>®</sup> match the article with a publishing agreement and automatically discount the APC.

Articles can be automatically approved, or institutions can approve or deny funding. These approvals can be switched on or off at any time throughout the agreement.

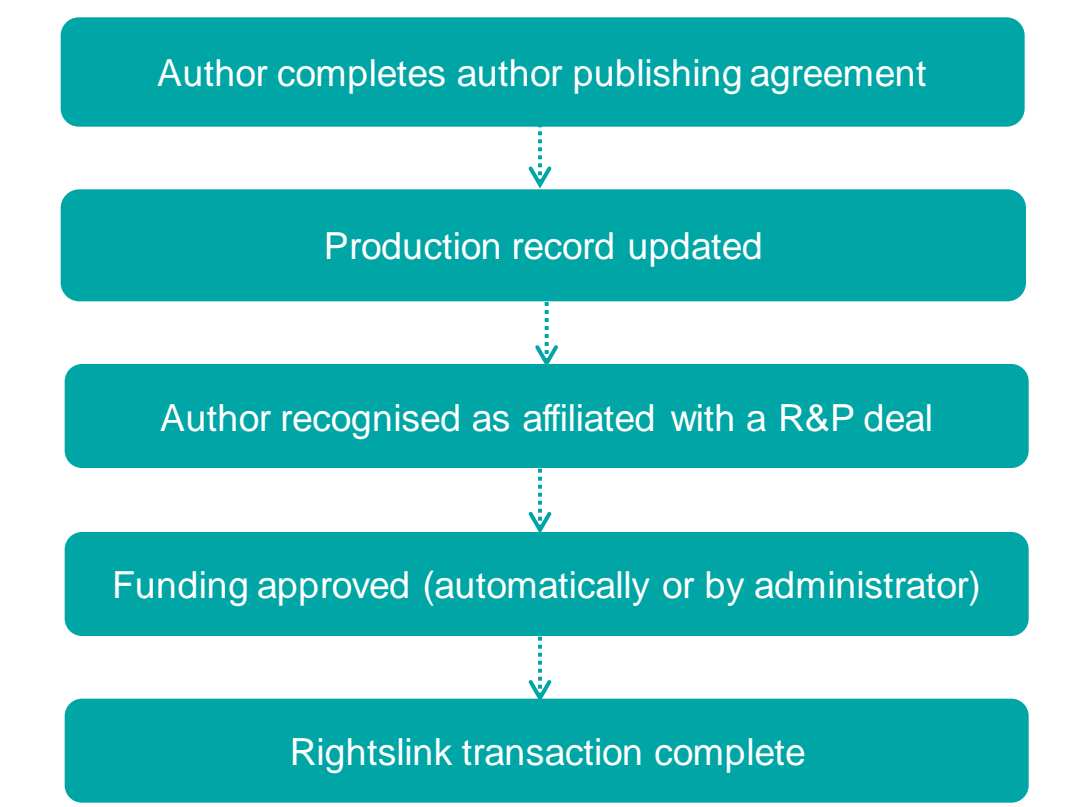

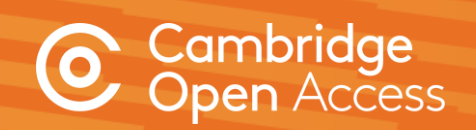

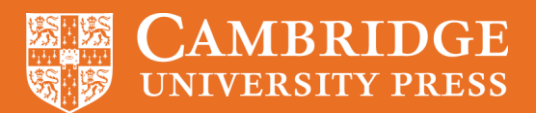

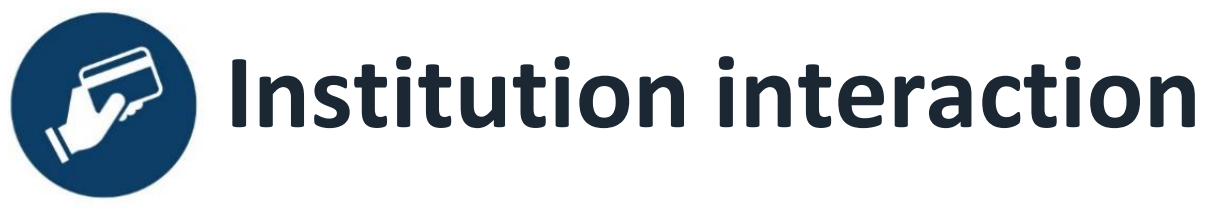

Touch free functionality works with or without institution interaction. Institutions can either:

- Opt for articles to bypass verification and be approved automatically
- OR receive notifications to approve/deny funding.

Notifications can be turned on/off from within the institutional profile.

| action                                                                                                    | Tour aution has requested AFC funding.                                                                                                    |
|----------------------------------------------------------------------------------------------------|----------------------------------------------------------------------------------------------------|
|                                                                                                    | Dear                                                                                                    |
|                                                                                                    | Your author has requested funding from                                                                                                    |
|                                                                                                    | Request Details         Request Date:         Publisher: Cambridge University Press         Publication:         Article Title:         Author(s):         Please click here to view details and respond.         Sincerely,         Cambridge University Press |
| KEY CONTACTS                                                                                                    |                                                                                                    |
| Specify the organizational contact(s) who should receive notifications of manuscript<br>acceptance and of pending funding requests. | Please specify who this organization should contact if they have questions about the profile or special billing arrangement.                                                                                                    |
| Organization Contact Name *                                                                                                    | Publisher Contact Name* RightsLink*                                                                                                    |
| Organization Contact Email *                                                                                                    | Publisher Contact Email * OAqueries@cambridge.org                                                                                                    |
| Organization Contact Phone *                                                                                                    | Publisher Contact Phone *                                                                                                    |
| Primary Contact     Suppress Email Notifications                                                                                    | I consent to have my contact information shared with my publisher and/or funding                                                                                                    |
| Organization Contact Name *                                                                                                    | organization, as needed, to facilitate APC, payment(s), reporting and customer<br>care. If I am entering contact information on behalf of another party. I have<br>obtained any necessary consents from that party to provide you with such                     |
| Organization Contact Phone *                                                                                                    | information for the uses stated above.                                                                                                    |
| Primary Contact     Suppress Email Notifications                                                                                    | billing arrangement will be sent to the organization on record rather than the author of the manuscript.                                                                                                    |

Vour author has requested ADC funding

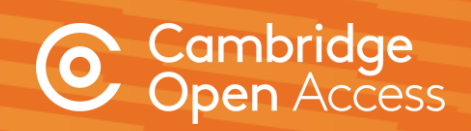

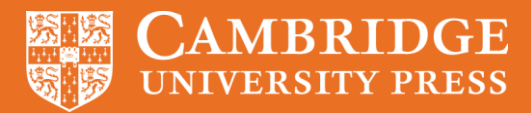

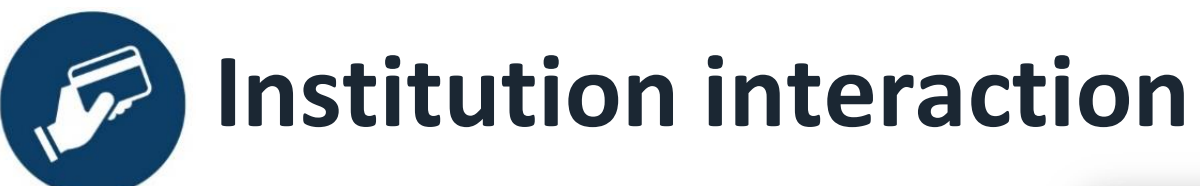

Librarian view of all articles submitted from researchers in their institution requiring OA funding approval

Librarian approves or denies request

| Clearance<br>Center                                                                  | Institu                                                                                                    | utional Po                                                                                                    | ortal                                                                   |                                                                                                    |                                                                                                    | Welco<br>Sign Ou                                                                                                    | ut                                                     |                                                                      | ?<br>Help                                              | R<br>Live cha |
|--------------------------------------------------------------------------------------|----------------------------------------------------------------------------------------------------|----------------------------------------------------------------------------------------------------|-------------------------------------------------------------------------|----------------------------------------------------------------------------------------------------|----------------------------------------------------------------------------------------------------|----------------------------------------------------------------------------------------------------|--------------------------------------------------------|----------------------------------------------------------------------|--------------------------------------------------------|---------------|
| come to the I                                                                        | RightsLink® Ins                                                                                                 | titutional Portal.                                                                                                    | Use the                                                                 | Billing Profiles tab t                                                                                                    | o view the specia                                                                                                    | l billing                                                                                                    | Account 1                                              | Name: CL                                                             | JP University Op                                       | erations      |
| uests tab to<br>ution. Use the<br>account. In                                        | review and act<br>ne <b>Reports</b> tab<br>the future, there                                                    | on your institution<br>on your queue<br>to search and d<br>e will be an <b>Invo</b>                                                     | of funding<br>ownload<br>ices tab                                       | g requests for researc<br>a report of the APC to<br>for you to review and                                                                                                    | hers offiliated wit<br>ransactions asso<br>pay your invoice                                                                              | h your<br>ciated with<br>s online.                                                                                                    |                                                        | Acc                                                                  | ount #: 7001906                                        | 5224          |
| Billing Profi                                                                        | iles Fund                                                                                                    | ling Requests                                                                                                    | Rep                                                                     | orts                                                                                                    |                                                                                                    |                                                                                                    |                                                        |                                                                      |                                                        |               |
| The table I                                                                          | below include:<br>When you a<br>your next inv                                                                   | s any funding r<br>pprove funding for<br>voice based on th                                                                              | equests<br>or a manus<br>e schedul                                      | that have been mate<br>script, the transaction v<br>le defined in that agree<br>d to provide a denv rea                                                                             | ched to one of your will be completed, a ment's profile.                                                                                 | our special billing pr<br>assigned an Order ID, a<br>author of your decision                                                                         | rofiles.<br>and when a b                               | alance is di<br>will have the                                        | ue, included i                                         | n             |
| The table I<br>APPROVE<br>DENY<br>esults 1 - 2 of 2                                  | below include:<br>When you a<br>your next inv<br>If you deny f<br>self-fund the                                 | s any funding r<br>pprove funding fo<br>voice based on th<br>unding you will be<br>transaction, resu                                    | equests<br>r a manus<br>e schedul<br>e prompte<br>bmit for fu           | that have been mate<br>script, the transaction v<br>le defined in that agree<br>d to provide a deny rea<br>unding based on your o                                                   | will be completed,<br>ment's profile.<br>ason to inform the<br>feny reason, or ele                                                       | our special billing pr<br>assigned an Order ID, a<br>author of your decision<br>act to publish under a su                                            | rofiles.<br>and when a b<br>. The author ubscription m | alance is di<br>will have the<br>odel, as ave                        | ue, included i<br>e opportunity<br>ailable.            | n<br>to       |
| The table I<br>APPROVE<br>DENY<br>esults 1 - 2 of 2<br>Order Date \$                 | below include:<br>When you a<br>your next im<br>If you deny f<br>self-fund the<br>Article Title \$              | s any funding ro<br>pprove funding fo<br>voice based on th<br>unding you will be<br>transaction, resu<br>Author(s)                      | equests<br>r a manus<br>e schedul<br>e prompte<br>bmit for fu<br>Funder | that have been mate<br>script, the transaction w<br>le defined in that agree<br>d to provide a deny rea<br>unding based on your of<br>Publisher \$                                  | ched to one of yo<br>will be completed,<br>ment's profile.<br>ason to inform the<br>feny reason, or ele<br>Accept Date \$                | our special billing pr<br>assigned an Order ID, a<br>author of your decision<br>cot to publish under a su<br>Profile Name \$                         | Total Fees                                             | alance is do<br>will have the<br>odel, as av<br>Status *             | ue, included i<br>e opportunity<br>ailable.<br>Actions | n<br>to       |
| The table  <br>APPROVE<br>DENY<br>essuits 1 - 2 of 2<br>Order Date \$<br>06-Aug-2019 | below include:<br>When you a<br>your next im<br>If you deny f<br>self-fund the<br>Article Title \$<br>Title 364 | s any funding ro<br>pprove funding fo<br>voice based on th<br>unding you will be<br>transaction, resu<br>Author(s)<br>Testing, july2019 | equests<br>r a manus<br>e schedul<br>e prompte<br>bmit for fu<br>Funder | that have been mate<br>script, the transaction v<br>le defined in that agree<br>d to provide a deny rea<br>unding based on your of<br>Publisher \$<br>Cambridge University<br>Press | ched to one of yo<br>will be completed,<br>ment's profile.<br>ason to inform the<br>deny reason, or ele<br>Accept Date \$<br>02-Aug-2019 | our special billing pr<br>assigned an Order ID, a<br>author of your decision.<br>ect to publish under a su<br>Profile Name \$<br>CUP RAP Agreement 1 | Total Fees<br>0.00 GBP                                 | alance is di<br>will have the<br>odel, as ave<br>Status *<br>Pending | e opportunity<br>ailable.<br>Actions                   | n<br>to       |

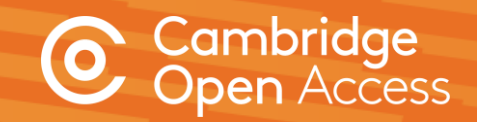

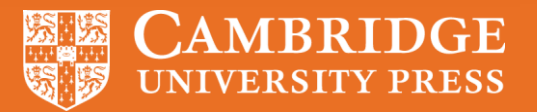

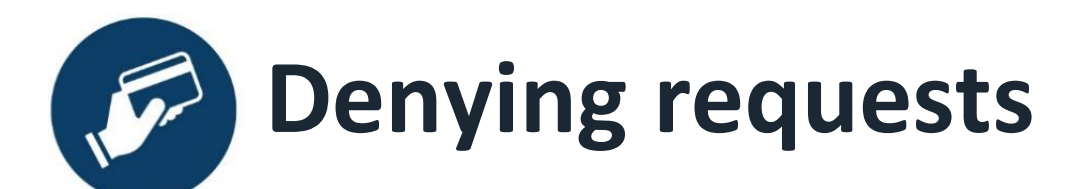

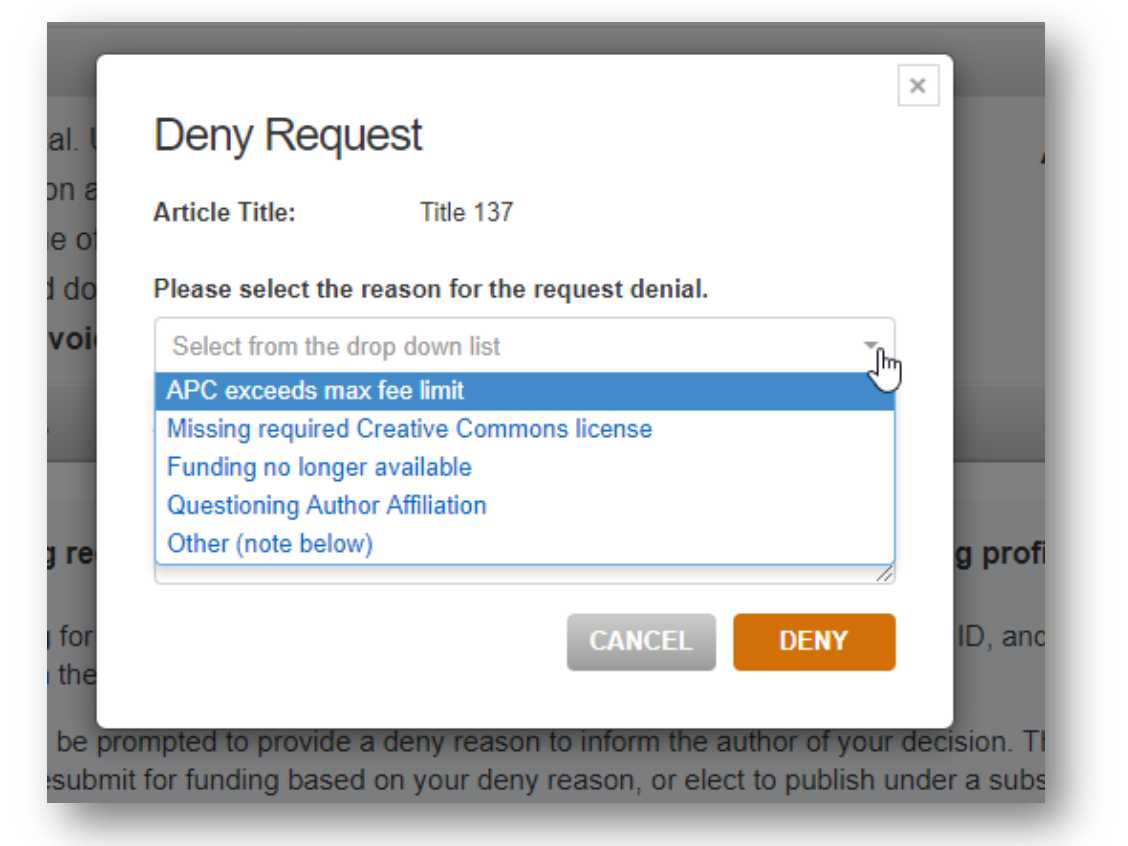

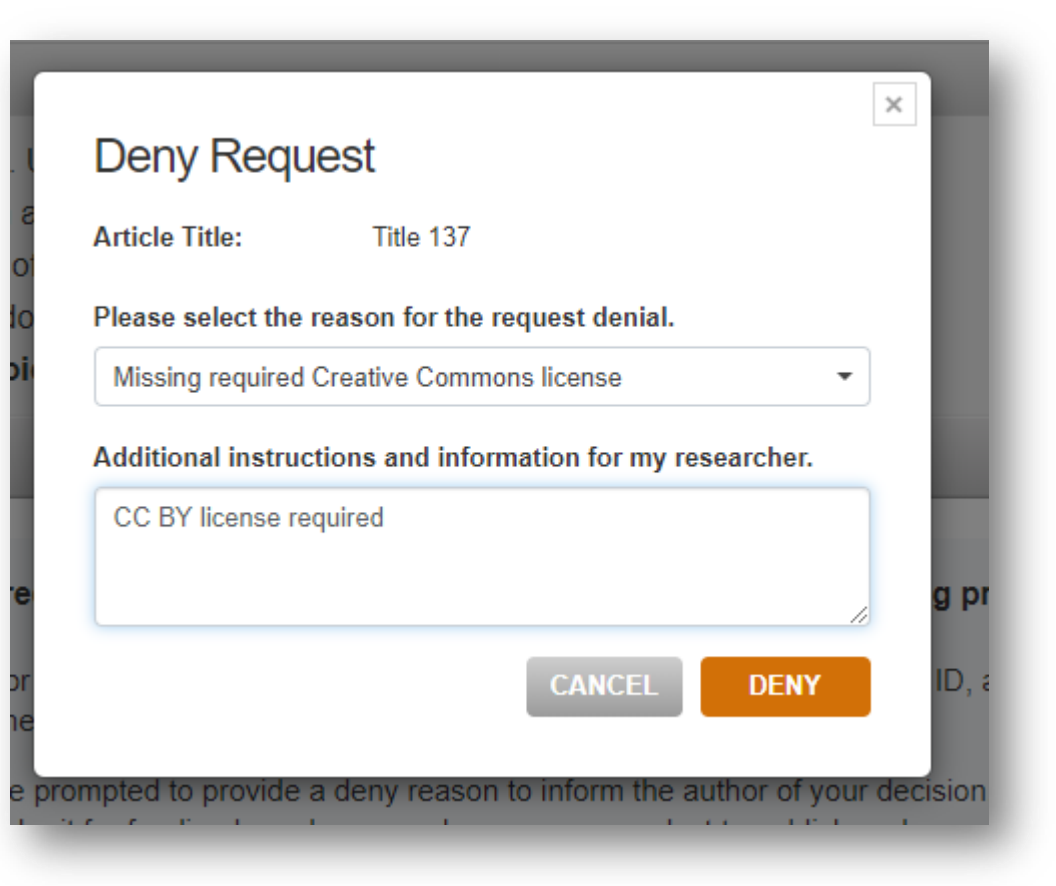

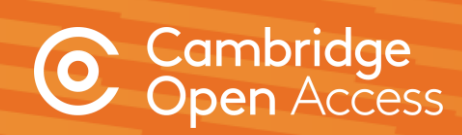

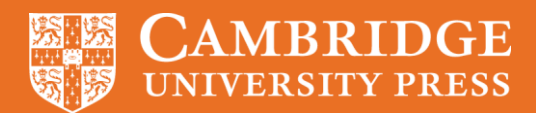

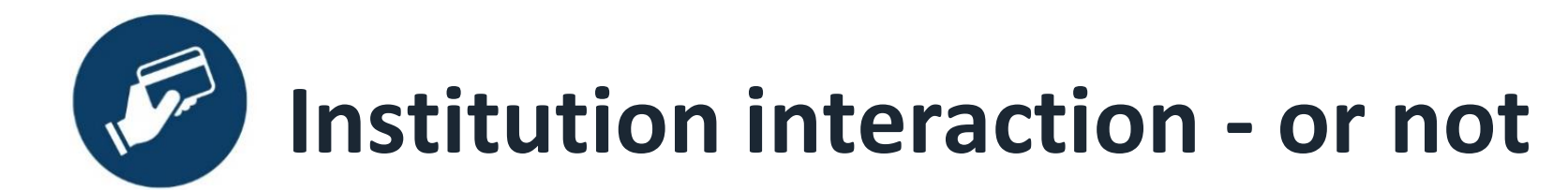

Billing Profiles

Funding Requests Reports

Below you will find a list of special billing profiles that publishers have setup with your organization.

#### From this page you can:

- · Select any Profile Name to view the details of that profile.
- · Assign an internal nickname to each profile. This value will appear on your invoices to ease identification.
- · Double-click on any existing nicknames to make changes.
- Enroll a profile in automatic approvals. Please note, checking the automatic approvals box will approve funding for any manuscript that is matched and submitted under that billing profile.

#### Results 1 - 1 of 1

| F  | Profile<br>Nickname | \$ | Profile<br>Name        | ; | Publisher ≑                           | Invoicing<br>Frequency | : S<br>A<br>A | Spending<br>Amount<br>Approved | Remaining APC<br>Tokens | Profile<br>Start Date | ¢ | Profile<br>End Date | Profile<br>Status | * | Automatic 4<br>Approvals | ÷ | Notifications |
|----|---------------------|----|------------------------|---|---------------------------------------|------------------------|---------------|--------------------------------|-------------------------|-----------------------|---|---------------------|-------------------|---|--------------------------|---|---------------|
|    | CUP                 |    | CUP RAP<br>Agreement 1 |   | CAMBRIDGE<br>UNIVERSITY<br>PRESS (UK) | Daily                  | 0             | 0.00 GBP                       | 98                      | 31-Jul-201            | ) | 31-Dec-2019         | Active            |   |                          |   | ф             |
| Re | esults 1 - 1        | of | 1                      |   |                                       |                        |               |                                |                         |                       |   |                     |                   |   |                          |   |               |

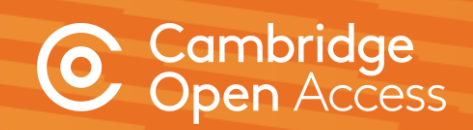

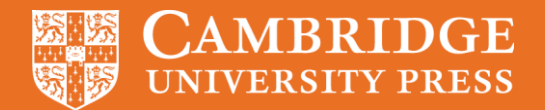

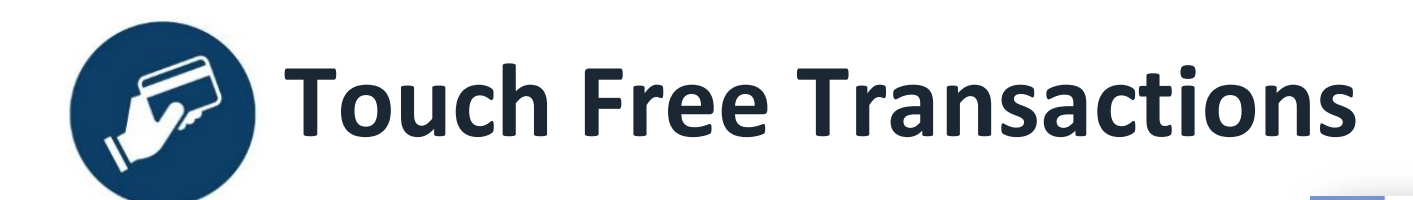

A final notification will still be sent to the author to confirm the APC discount has been approved/applied and that their article will be published OA.

### Your article has been accepted and will be published open access

Dear

Congratulations on being accepted for publication in for the following manuscript:

Manuscript DOI: Manuscript ID: Manuscript Title: Published by: Cambridge University Press Total Charges Covered:

Funding for your open access publication charges has been covered by CCC University based on an agreement between CCC University and Cambridge University Press.

If there are any additional publication charges available to you, such as page or color charges, we will send a payment link for those charges under separate cover.

Sincerely, Cambridge University Press

Tel.: +1-877-622-5543 / +1-978-646-2777 <u>CambridgeSupport@copyright.com</u> www.copyright.com Copyright Clearance Center

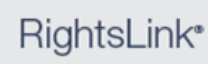

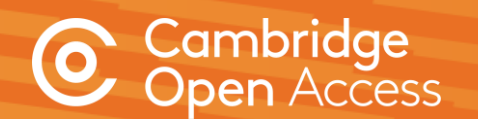

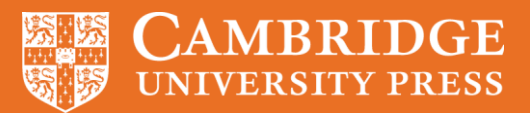